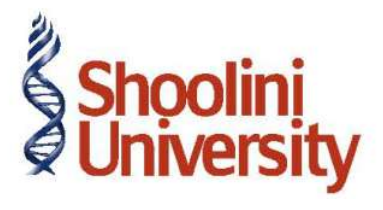

## Course Code – COM (H) 211

Lecture 23

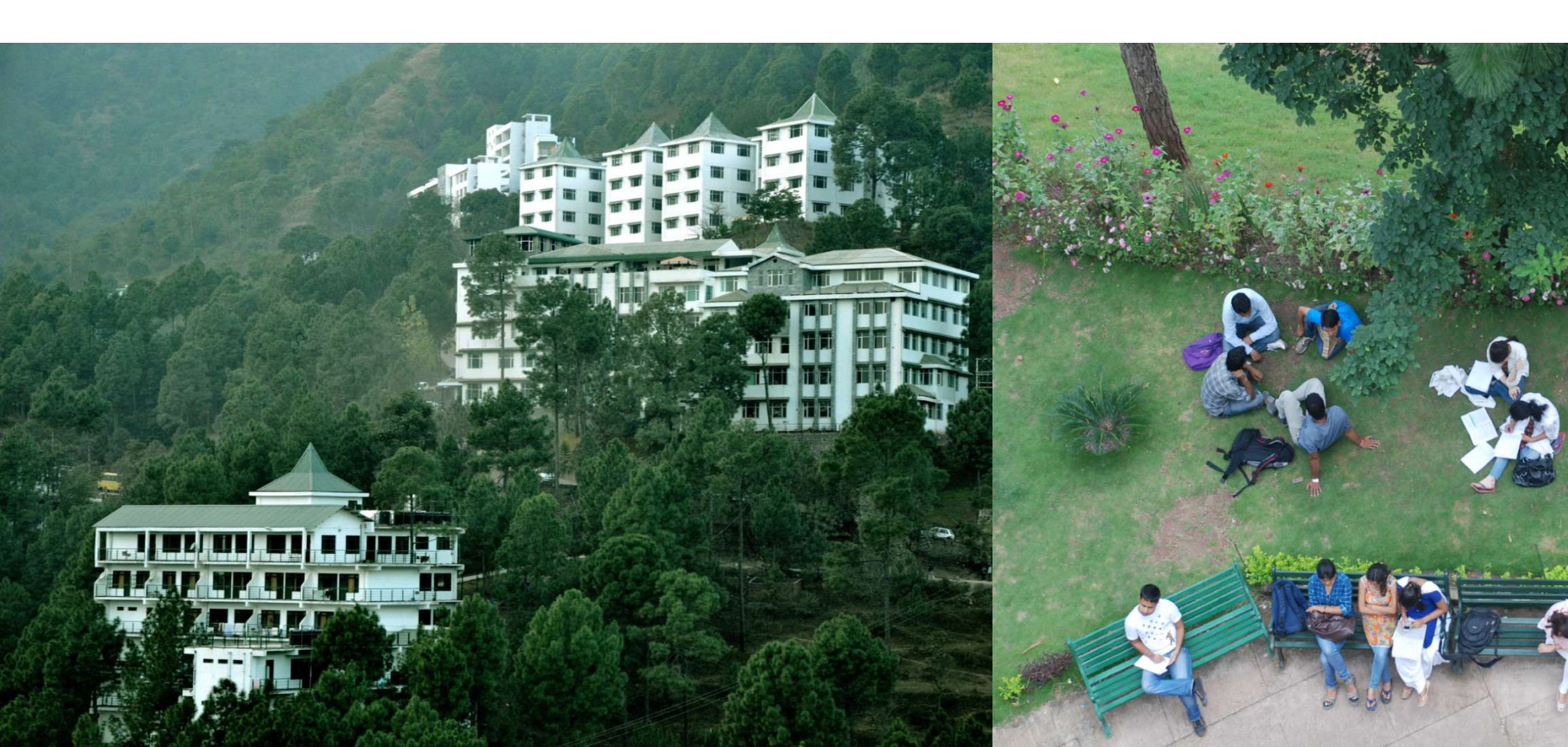

## **Advance Accounting in Tally – Against Reference**

On 22-07-09, you pay Power Line Computers the full amount for their invoice numbered PLC.

Setup :

Click on F12: Configure. Set Show Table of Bills for selection (to view the list of pending bill references) and Use Single Entry mode for Pymt/Rcpt/Contra to Yes

Go to Gateway of Tally > Accounting Vouchers > F5: Payment > select Bank Payment.

- 1. In the **Account** field, select **Bank Account** (note that we are crediting 'Bank Account')
- 2. Under **Particulars**, select **Power Line Computers**.
- 3. Enter **Rs. 8,500** in the amount column.
- 4. In the **Bill-wise details** screen, select **Agst Ref** and press **Enter**
- 5. Tally.ERP 9 displays list of pending bills. The screen appears as shown below:

## **Advance Accounting in Tally – Against Reference**

- 6. Select **PLC** and keep pressing **Enter** until the **Narration** field is highlighted.
- 7. In the **Narration** field, type Ch. No. 1234.

The **Bank payment** voucher appears as shown below:

8. Press **Y** or **Enter** to accept the voucher.

## Thank You